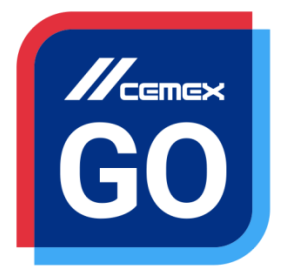

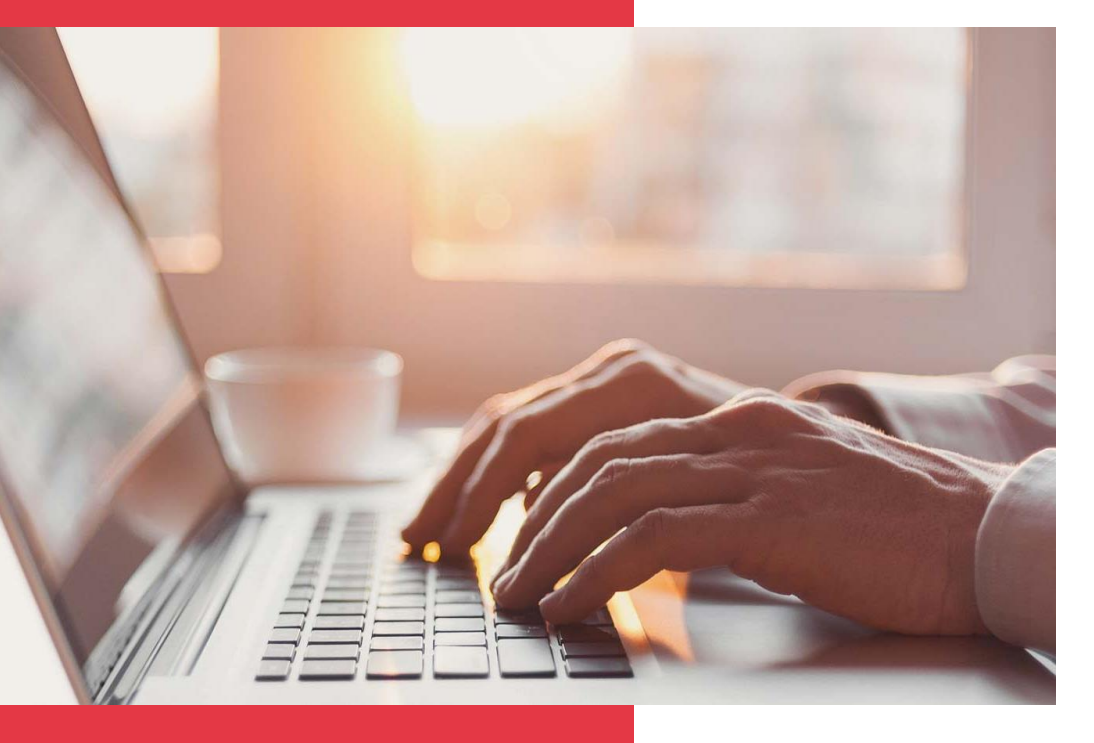

# CEMEX Go Premiers pas

Version 2.1

## Premiers pas CEMEX Go

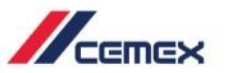

## INTRODUCTION

Une très bonne connaissance du monde de la construction alliée à la performance des outils numériques nous ont amenés à créer CEMEX Go, la plateforme digitale qui va simplifier votre activité professionnelle.

#### **Objectif d'apprentissage:**

Dans ce guide, vous apprendrez à **accéder et à naviguer dans** la plateforme digitale **CEMEX Go**.

#### **Avantages:**

Se connecter et naviguer dans CEMEX Go

Demander des droits

Accepter ou rejeter une demande

Mise à jour ou nouvelle fonctionnalité

### Premiers pas avec CEMEX Go

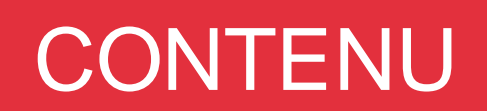

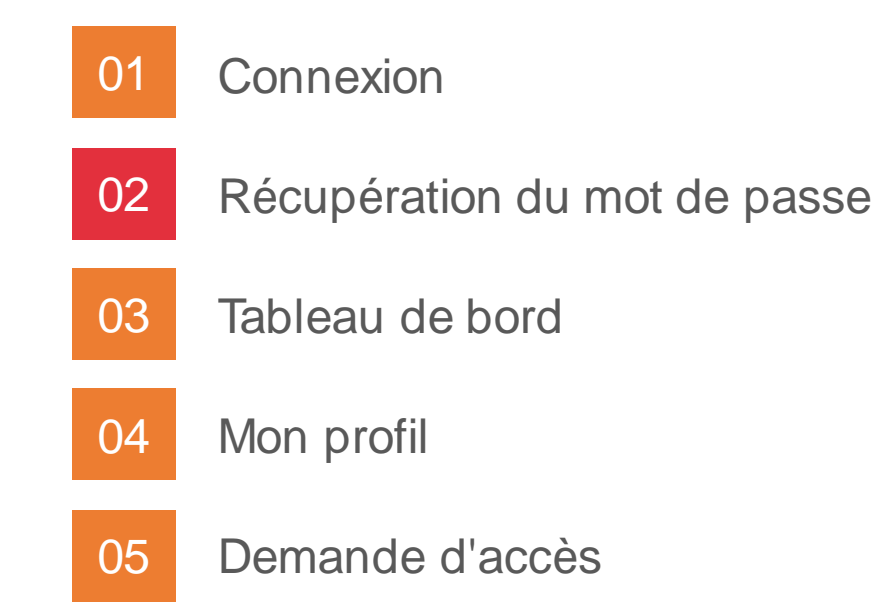

Mise à jour ou nouvelle fonctionnalité

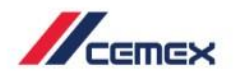

# COMMENT DEMARRER?

Cliquer sur le lien suivant: http://www.cemexgo.com

Copyright © 2018, Groupe CEMEX International AG.

01 Connexion

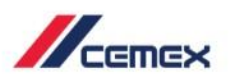

#### Identifiants de connexion

Si vous avez déjà un compte, saisissez vos **Identifiants** de connexion.

- 1. Sélectionnez votre pays et votre langue
- 2. Saisissez votre Nom d'utilisateur (E-mail) et votre mot de passe.
- 3. Cliquez sur Connexion.

Si le nom d'utilisateur ou le mot de passe saisi est erroné, un **message d'erreur** apparaitra : <u>*"Le nom d'utilisateur ou le mot de passe est incorrect, essayez de nouveau".*</u>

- 1. Ressaisissez votre **nom d'utilisateur** et votre **mot de passe.**
- 2. Cliquez sur **Connexion**.

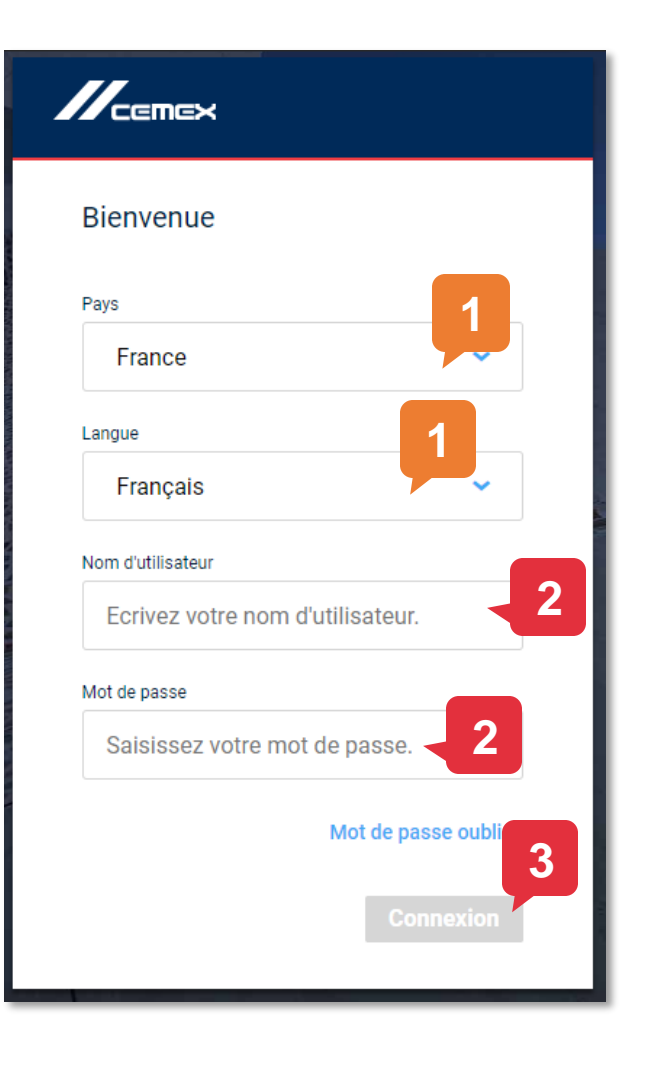

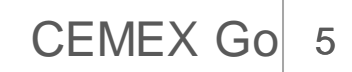

## 02 Récupération du mot de passe

- 1. Pour réinitialiser votre mot de passe, cliquez sur Mot de passe oublié? sur la page d'accueil.
- 2. Un nouvel écran apparait. Saisissez votre adresse e-mail.
- 3. Vérifier le **reCAPTCHA.**
- 4. Cliquez sur Envoyer.

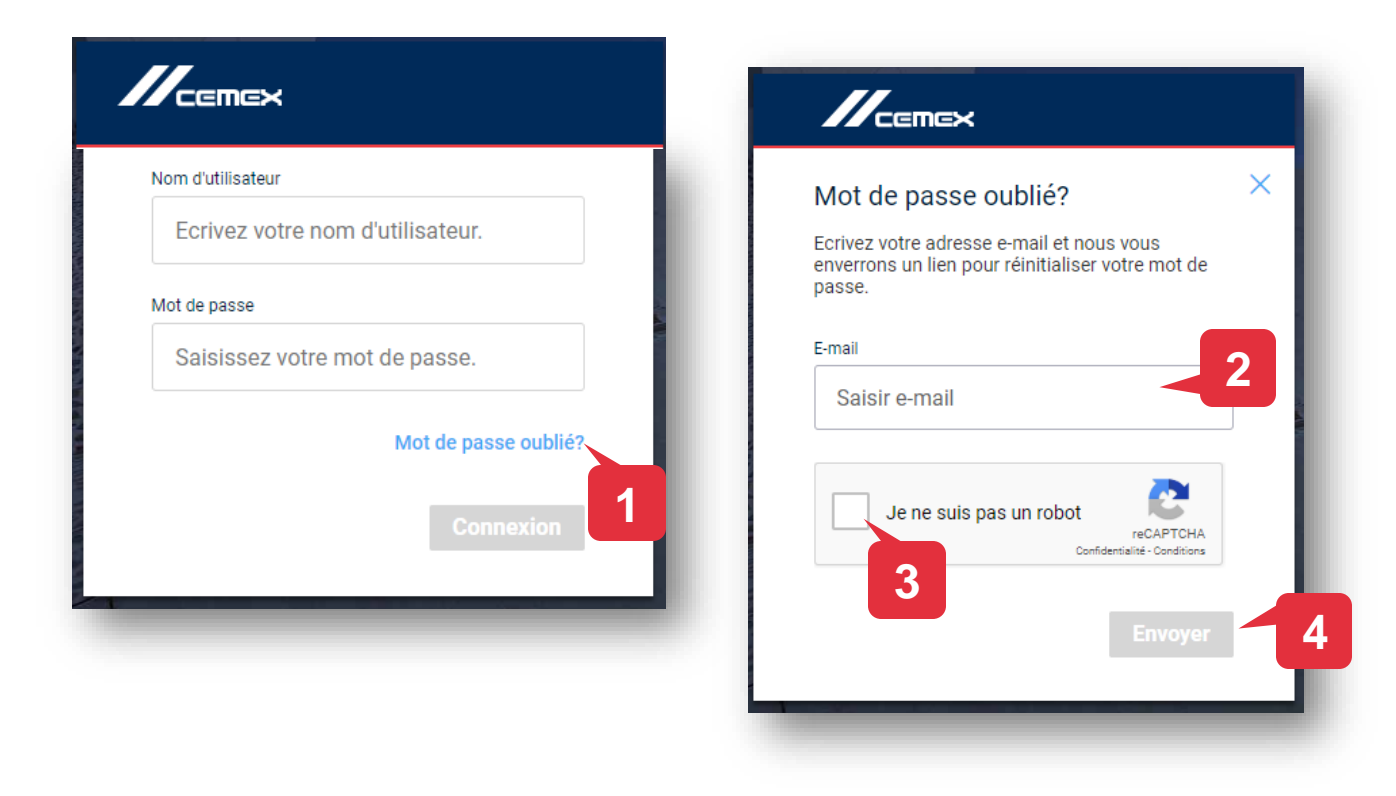

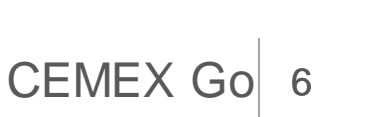

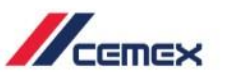

## <sup>03</sup> Tableau de bord

- Quand l'accès est accordé, plusieurs modules sont disponibles et visibles sur le tableau de bord.
- 2. Le **profil** indique le nom, l'e-mail, la liste de choix de langues et le lien de déconnexion.
- 3. Le menu comporte une option de recherche vous permettant de saisir le nom d'un compte client ou un code client.

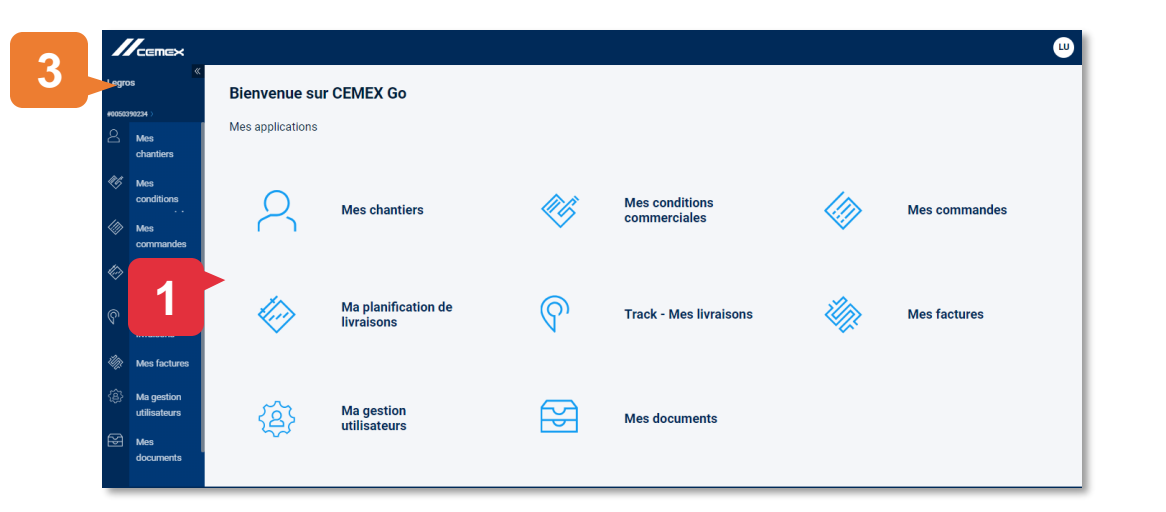

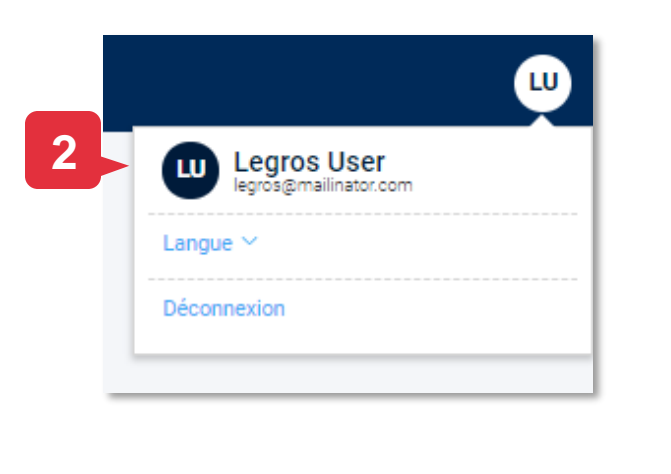

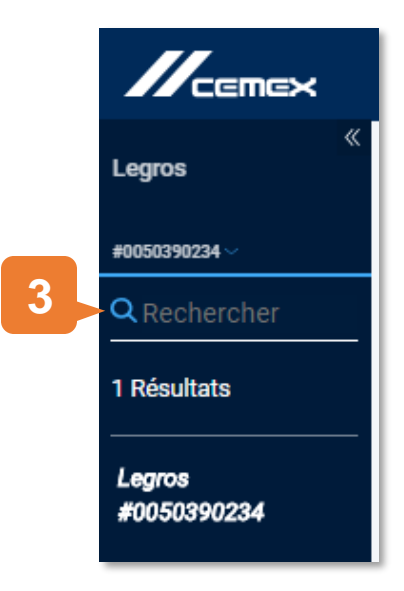

CEMEX Go

Copyright © 2018, Groupe CEMEX International AG.

04 Mon profil

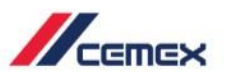

#### Mon accès aux applications

- 1. Accédez à **Mon profil** à partir de l'icône en haut à droite.
- Les informations de l'en-tête consistent en une photo de profil, le Nom et la Fonction. D'autres détails incluent le Téléphone, l'Adresse e-mail, l'Entreprise, le Pays, les Préférences de langue et le Numéro de compte client.
- 3. Il y a trois onglets: Mes modules et rôles, Mes informations, Mes demandes.
- 4. Quand l'accès est accordé, les **Modules** et les **Rôles** sont affichés dans l'onglet.

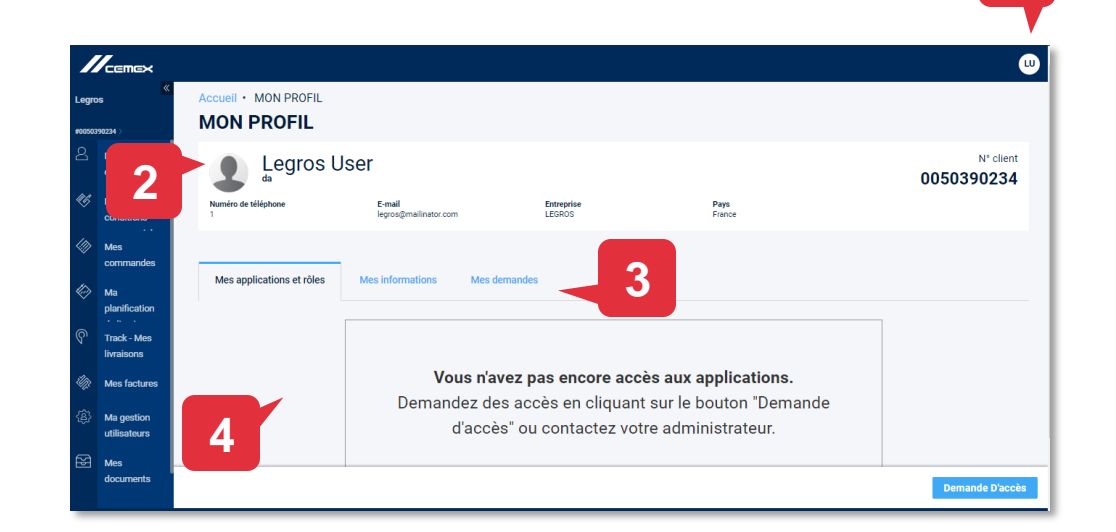

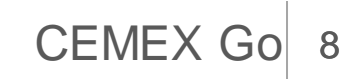

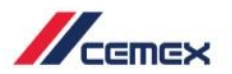

CEMEX Go

#### Mes informations

Mon profil

04

- 1. L'onglet **Mes informations** peut être filtré en 2 parties: **Comptes clients** et **Chantiers.**
- 2. L'onglet Mes comptes clients montre le Nom, le Compte client, l'Adresse, le numéro de SIRET, le Numéro de télephone, l'E-mail et le Pays.
- 3. L'onglet Mes Chantiers montre le Nom, le Code, l'Adresse et le Compte Client pour tous vos chantiers.
- 4. Vous pouvez rechercher une information par code client, nom, ou à partir d'autres critères.

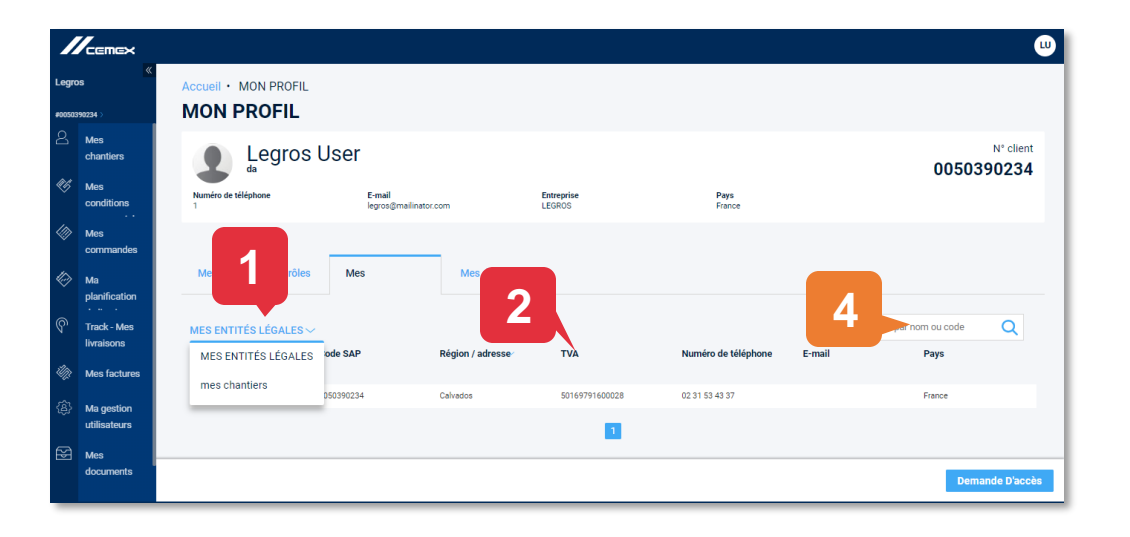

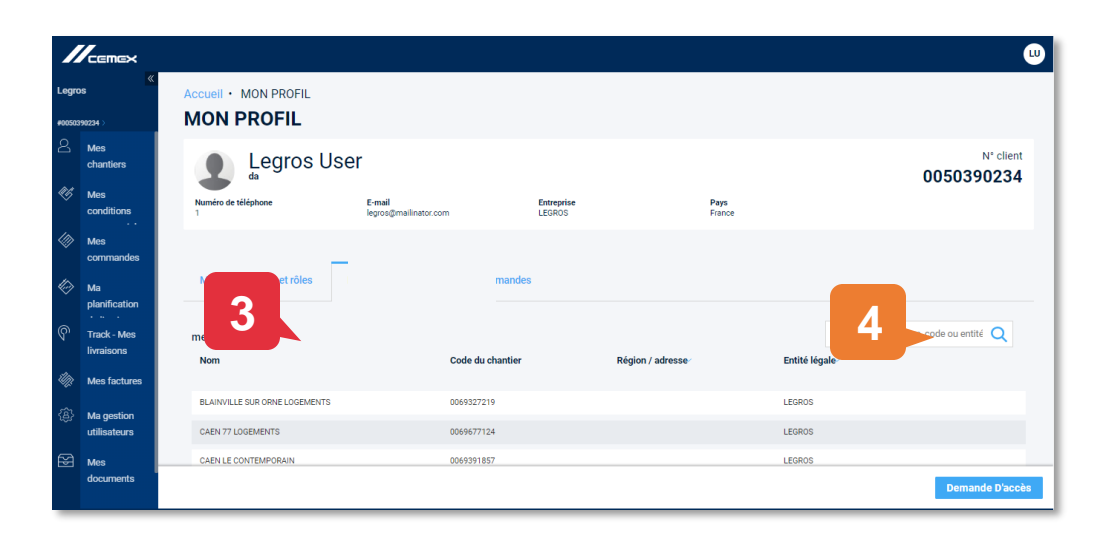

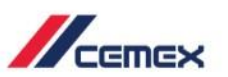

- 1. Depuis l'écran de profil, cliquez sur le bouton "Demande d'accès", en bas à droite.
- 2. Depuis la liste déroulante, sélectionnez les catégories, les rôles ou chantiers auxquels vous souhaitez accéder.
- 3. Cliquez sur "Soumettre"

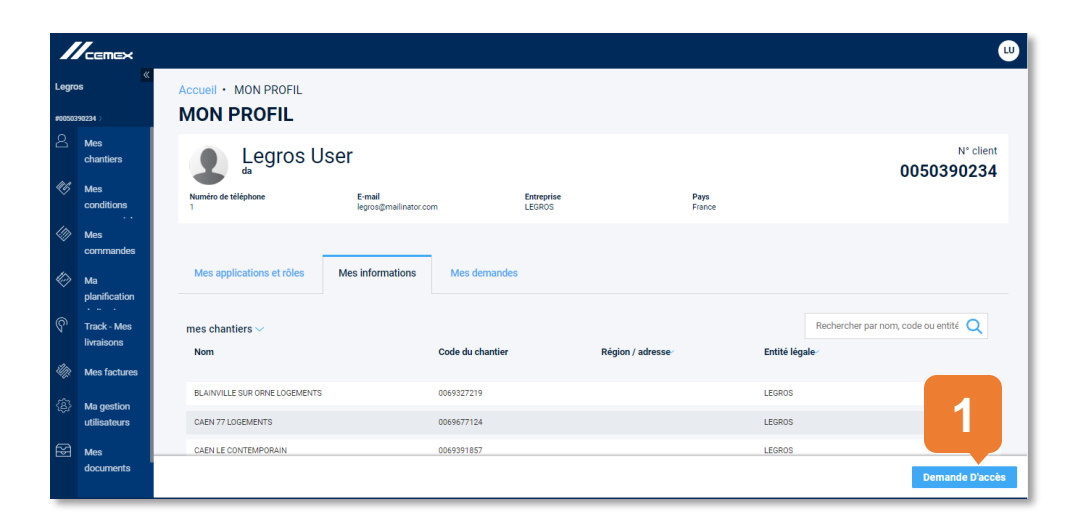

| Accueil · Mon profil · Demande<br>Demande d'accès |                         |   | 2                              |                  |       |          |
|---------------------------------------------------|-------------------------|---|--------------------------------|------------------|-------|----------|
| 1                                                 | Conditions Commerciales | ~ | Afficher les demandes de devis |                  | ~     | ⑰        |
|                                                   |                         |   |                                |                  |       |          |
|                                                   |                         |   |                                |                  |       |          |
|                                                   |                         |   |                                |                  |       |          |
|                                                   |                         |   |                                |                  |       | 3        |
|                                                   |                         |   |                                | Ajouter Une Dema | nde S | oumettre |

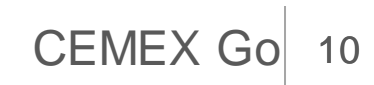

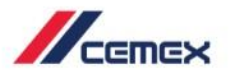

#### Confirmation par e-mail

4. Vous recevrez de votre administrateur une réponse par e-mail concernant votre demande d'accès.

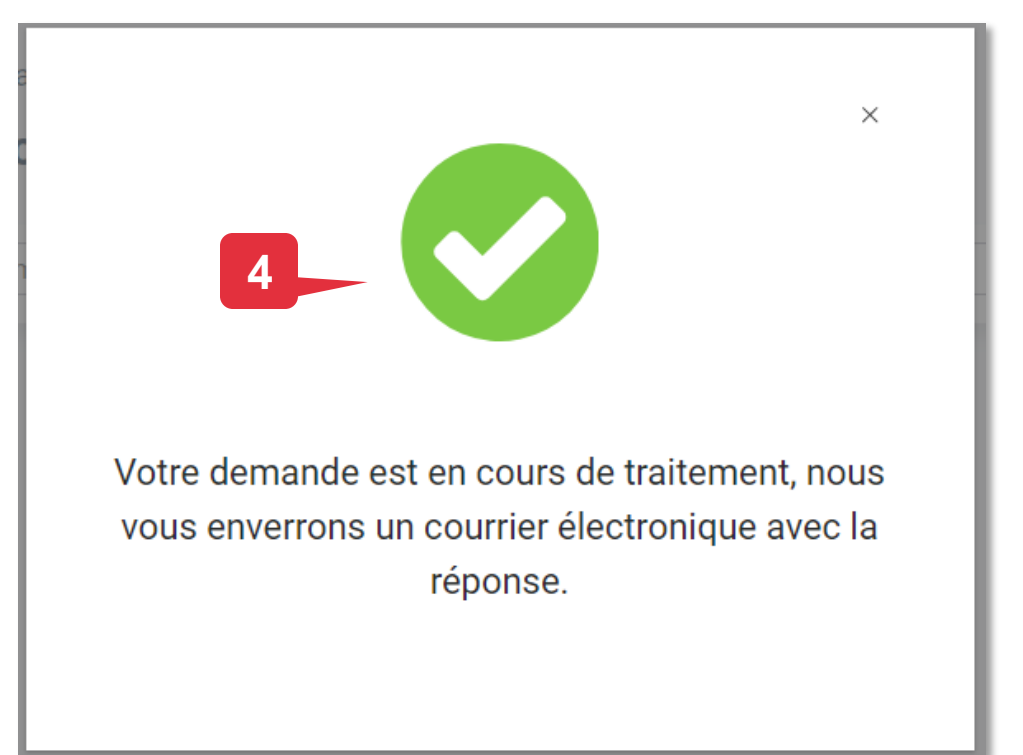

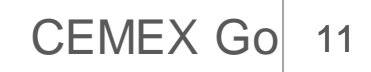

## Félicitations!

Vous avez terminé le cours CEMEX Go, premiers pas.

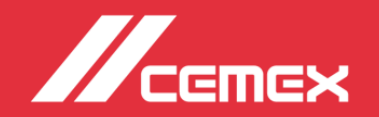